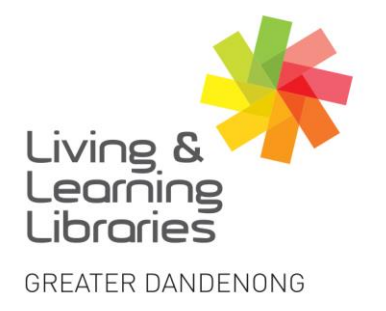

Libraries Change Lives

imagine, explore, discover

**Apple Devices - Connecting to WIFI** 

1. Locate and tap on the **Settings** icon on your iPhone or iPad. Locate and tap on the **Wi-Fi** tab.

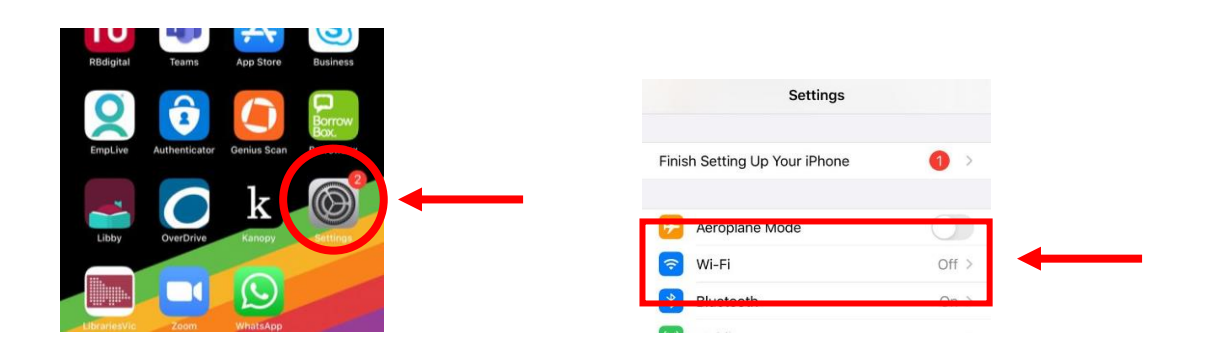

2. Tap on the **Tab** for it to turn green. **Green** means Wi-Fi is on and will start searching for Wi-Fi networks.

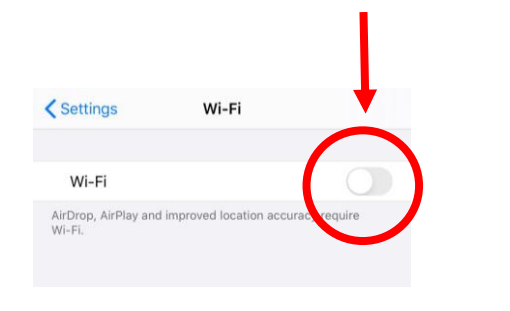

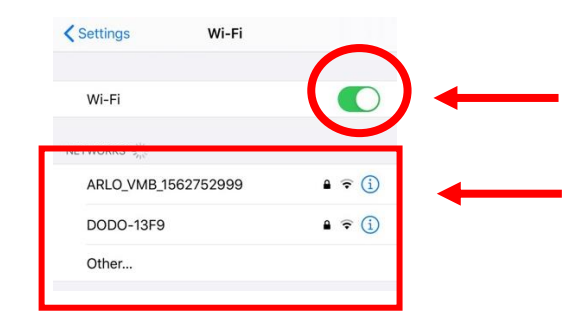

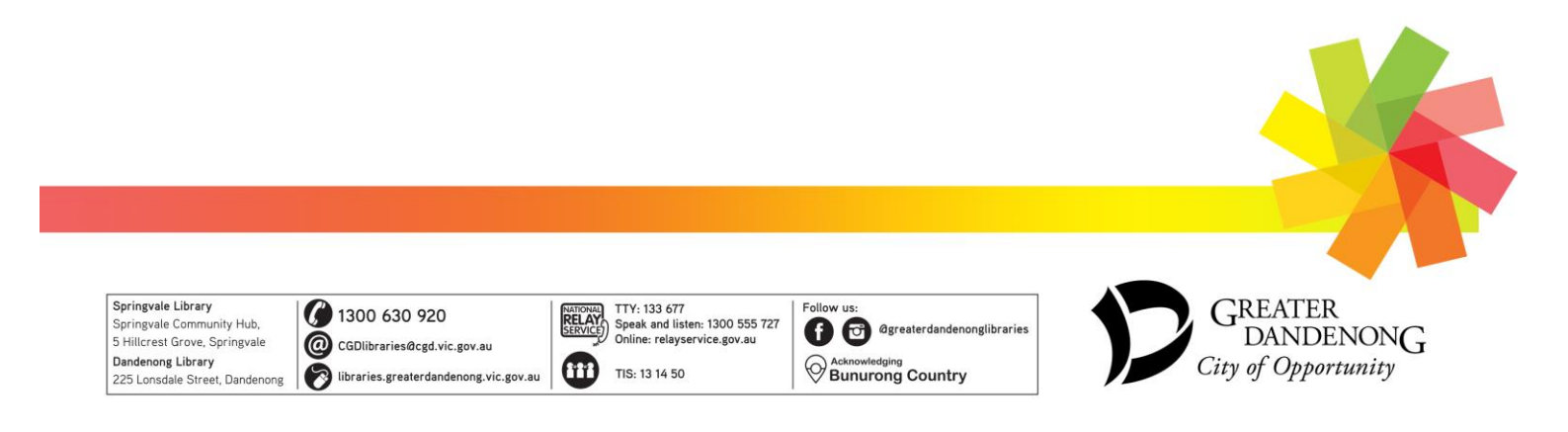

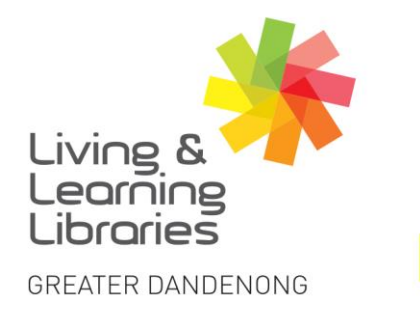

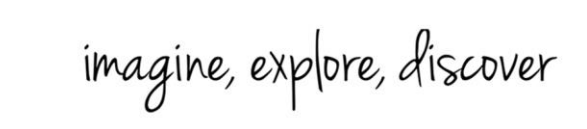

3. Tap on the **Name** of the Wi-Fi network that you want to join. Enter the **Password** given to you for the network.

If you can't join, check that the password is entered correctly.

111////

**Change Lives** 

Libraries

| Settings Wi-Fi |                |          | Enter the password for "BBSLM" |      |  |
|----------------|----------------|----------|--------------------------------|------|--|
|                |                | Cancel   | Enter Password                 | Join |  |
| Wi-Ei<br>BBSLM | <b>▲</b> ≎ (j) | Password |                                | -    |  |
|                |                |          |                                |      |  |

4. Once you are connected you will see a **Tick** next to the Wi-Fi network. The 4G icon on the top right-hand corner will also change to a Wi-Fi icon. You can now use the Internet via a WiFi network.

|                  | Ļ                  |                      | Ļ     |
|------------------|--------------------|----------------------|-------|
| 1:10<br>Settings | -Fi                | 1:23 7<br>Settings W | Vi-Fi |
| Wi-Fi            |                    | Wi-Fi                |       |
| V BBSLM          | ∎ <del>হ</del> (j) | V BBSLM              | £ 🗢   |

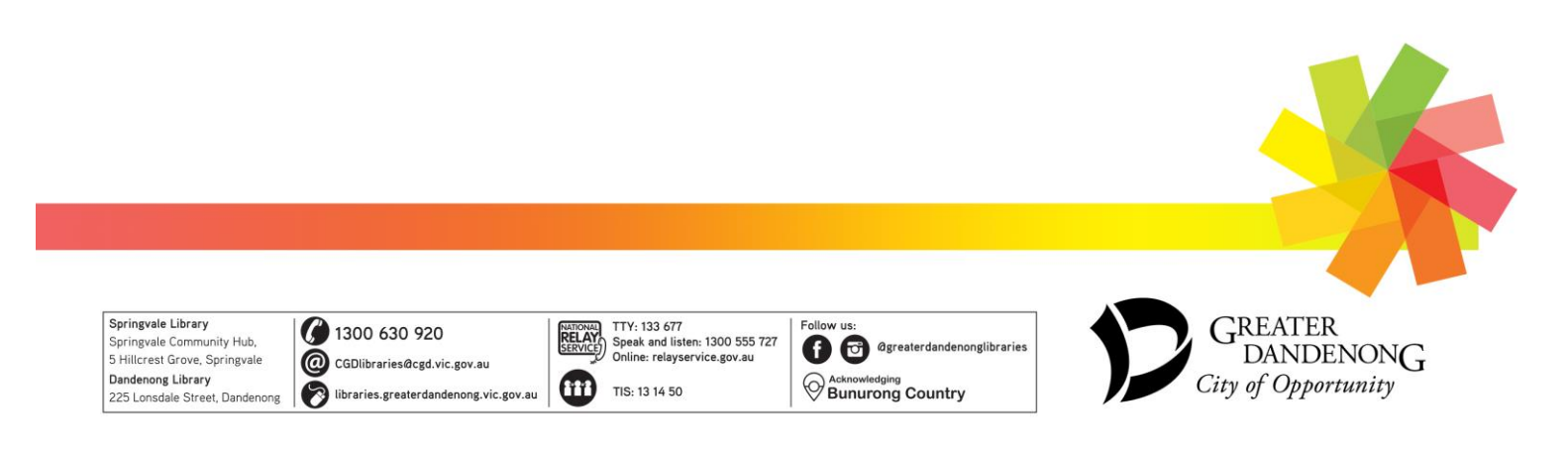